## 学生离校工作操作手册(办理人员)

登陆学校服务门户

,进入"离

校管理"模块。

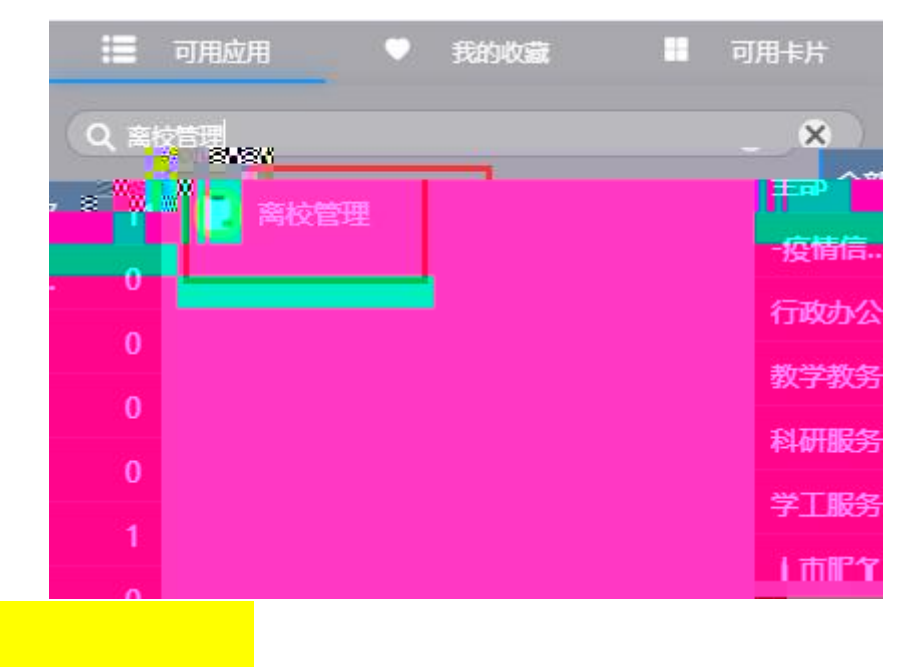

选择"学校离校办理人员"角色,<mark>在"离校办理"页面</mark> 勾选"届毕业生离校"批次,选择相应部门审核环节, 如"学生处审核"。

| ♀ 永山へ学 ★ ± \$ 5 th 高校管理                                                                    | 离校统计 离校办日             |                               |
|--------------------------------------------------------------------------------------------|-----------------------|-------------------------------|
| 现场办理                                                                                       |                       |                               |
| <ul> <li>● 早勤上天学 併去(場份初進者)</li> <li>● 常本, (株式)(数字)</li> <li>● 総次: 金都 (2020年3月本)</li> </ul> | C 学校手续力理情况 ◆ 环节说明设置   | 1 <b>T嵌<u>方</u>方理</b><br>智无信息 |
| 341: 学生处击器 教务处击核 安全工作处击线 刻经处击线 超明部击线 圆膜击线 图书语主的 经费用用公子供完全公司主任                              |                       |                               |
|                                                                                            | and the second second | 0                             |
|                                                                                            |                       |                               |
| 60128 and                                                                                  |                       |                               |
| 查看### +0·增                                                                                 |                       |                               |
| 60108 an0                                                                                  |                       |                               |
| 高額 時間 また()得                                                                                |                       |                               |
|                                                                                            |                       |                               |
| 6812 2A8                                                                                   |                       |                               |
|                                                                                            |                       |                               |
| eljas +oli                                                                                 |                       |                               |

进行离校办理的方式有三种:

方式一:勾选学生,点击通过或点击【查看详情】后通 过

方式二:搜索某个学生,办理通过

| SRJE大学本1                                                                                       | <sup>あっな</sup> 离校                     | 管理         |          |                             |                                                   | 周校统计 周校办理                                |       |  |  |
|------------------------------------------------------------------------------------------------|---------------------------------------|------------|----------|-----------------------------|---------------------------------------------------|------------------------------------------|-------|--|--|
| 现场办理<br><ul> <li>、 <sub>所は</sub></li> <li>         返回表格页         <ul> <li></li></ul></li></ul> | 最近办理<br>留元信息<br>  変財統计<br>■ この理 ■ 未の理 |            |          |                             |                                                   |                                          |       |  |  |
|                                                                                                | 学号                                    | bks01      | 姓名       | 今日校园测试                      | 性别                                                | 女                                        | 学生处审核 |  |  |
|                                                                                                | 民族                                    |            | 出生地      |                             | 政治面貌                                              |                                          |       |  |  |
|                                                                                                | 院系                                    | 计算机与通信了较学说 | 专业       | 计算机科学与技术                    | 田极                                                |                                          |       |  |  |
|                                                                                                | 培养层次 本科主                              |            | 任宿地址 手机号 |                             |                                                   |                                          |       |  |  |
|                                                                                                | 电子信箱                                  |            |          |                             |                                                   |                                          |       |  |  |
| 环节办理情况<br>学生处审核<br><sup>新注:</sup>                                                              | 2                                     | 24         |          | <mark>新政</mark><br>学校<br>版》 | 节 <b>办理总览</b><br>主处重极 <b>《》</b><br>马处重极 <b>《》</b> | <ul> <li>entit</li> <li>entit</li> </ul> | 教务处审核 |  |  |

方式三: 点击【全部通过】操作,反之进行【全部撤销】

| ●東北大学泰皇岛分校]<br>Mortheastern University at Clinihusangdao | 离校管理 |             |        |  |      |      | 离校统        | 计离校办理  | 人员授权 | 学校离校办理人员 👻 🔝 |
|----------------------------------------------------------|------|-------------|--------|--|------|------|------------|--------|------|--------------|
| 现场办理                                                     |      |             |        |  |      |      |            |        |      |              |
| Q 通知入学号/姓名/9 37 57                                       |      | a a Million | (高型建筑) |  |      |      |            |        |      |              |
|                                                          |      |             |        |  |      |      |            |        |      |              |
|                                                          |      |             |        |  |      |      |            |        |      |              |
| Le des                                                   |      |             |        |  |      |      |            | Nete 1 |      |              |
|                                                          |      |             |        |  |      |      |            |        |      |              |
|                                                          |      |             |        |  |      |      |            |        |      |              |
|                                                          |      |             |        |  |      |      |            |        |      |              |
|                                                          |      |             |        |  | 曾祖李诜 |      |            |        |      |              |
|                                                          |      |             |        |  | 曾建学法 |      |            |        |      |              |
|                                                          |      |             |        |  |      |      |            | 教务处审核  |      |              |
|                                                          |      |             |        |  | 管理学说 | 市场管线 | <b>X</b> : | 0      |      | 0.0194       |

 1、选择"院系离校办理人员"角色,在"离校办理" 页面勾选"届毕业生离校"批次,确认学生为自己办理院系的学生,选择环节"学院审核"。

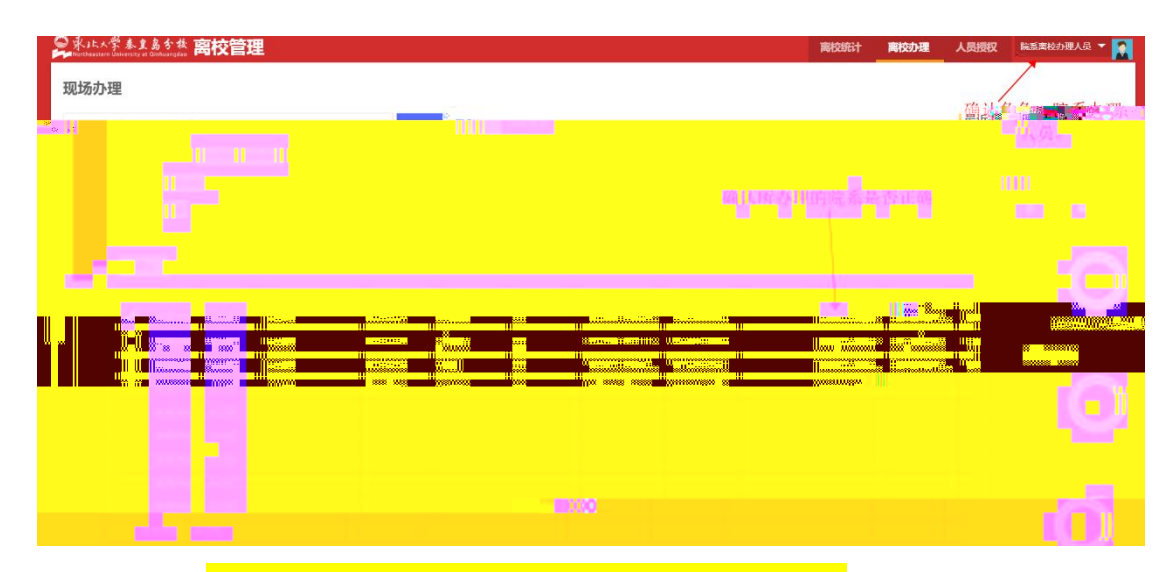

2、<mark>学院办理须在部门办理完成后进行</mark>,如有部门办理 未完成需等待部门环节办理完成后再办理院系审核环节。

3、院系办理人员办理的方式同部门办理环节。

方式一: 勾选后, 点击通过。

方式二:搜索某一个学生,点击通过。

方式三:全部通过,反之进行全部撤销。